## About 8player APP.

Search "8player" in App store, you will find official version and free version. The free version only play 5 tracks for trail. The official version support full function.

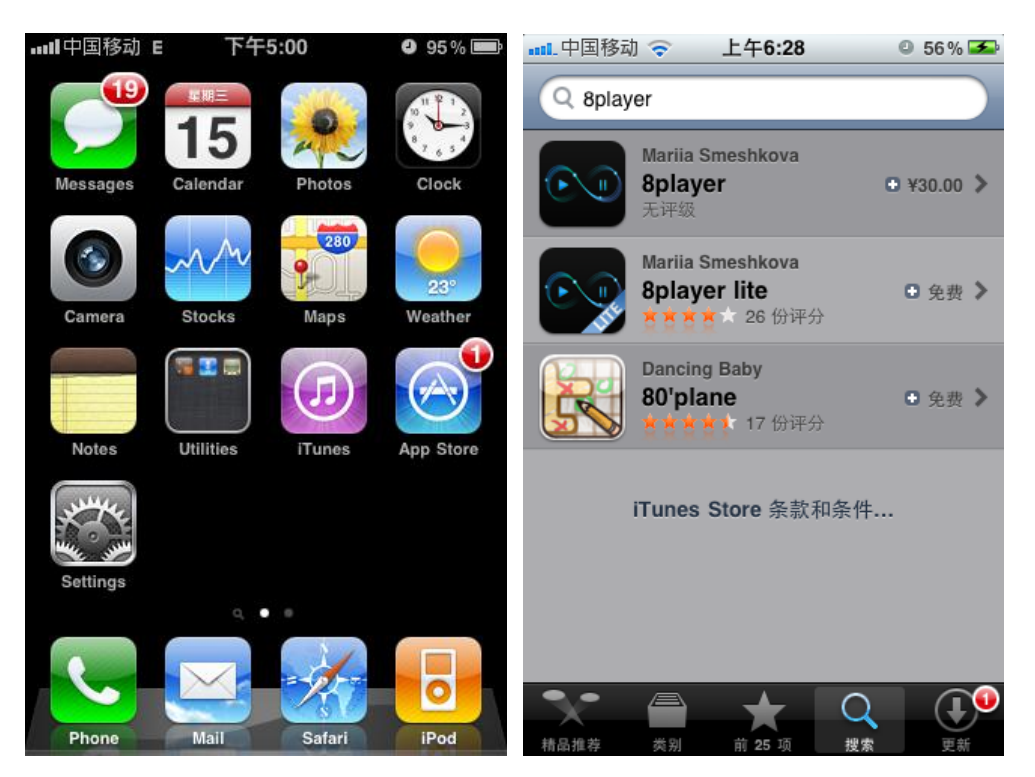

Please confirm the WIFI connection had been set up before run 8player APP. The Consonance digital player and iPhone should link to a same WIFI connection.

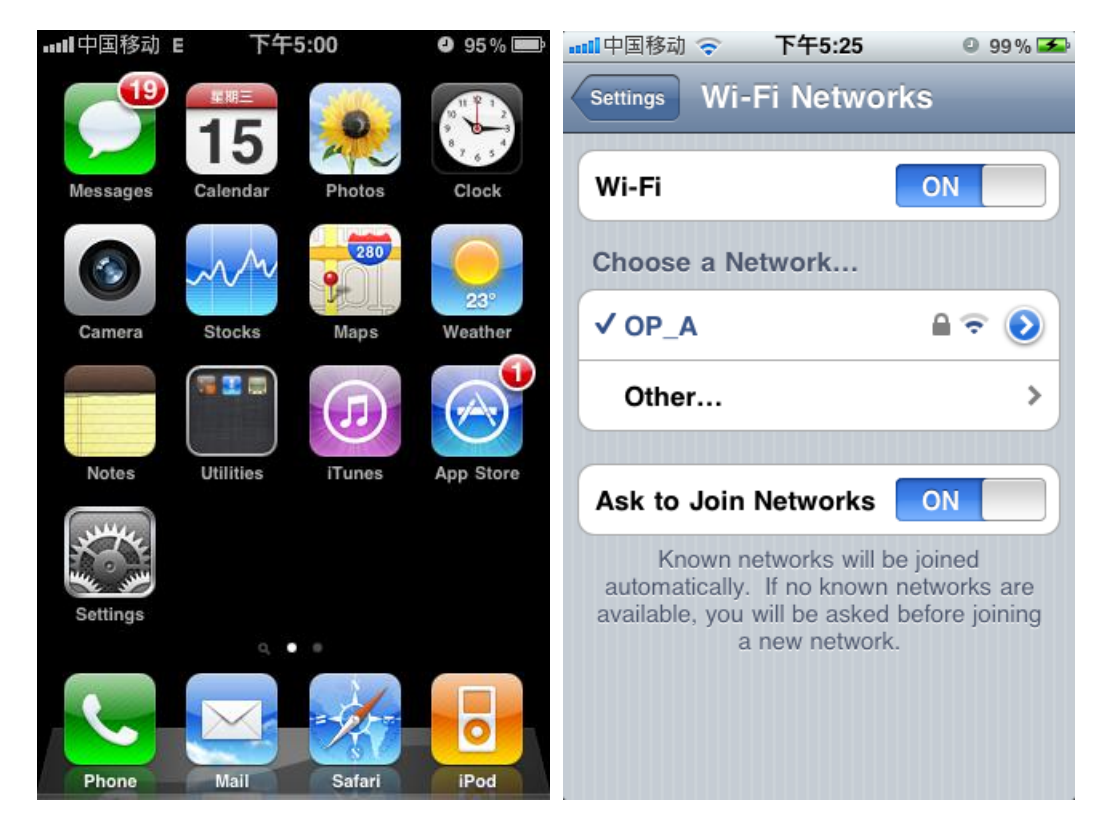

Run the 8player, the first step is set the Render.

1. Touch the orange icon.

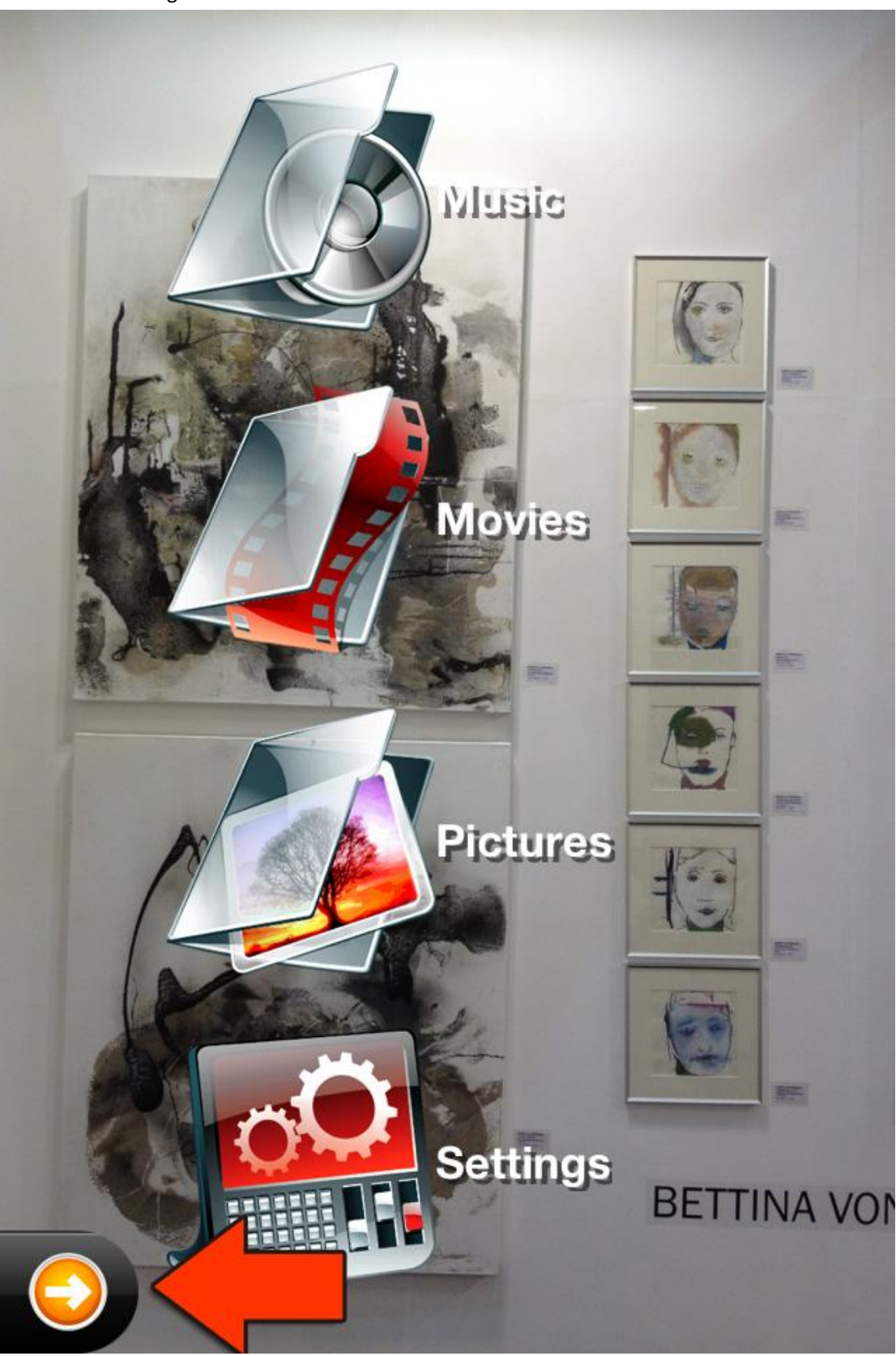

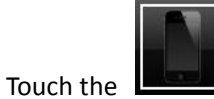

icon on the bar to set the DLNA render device.

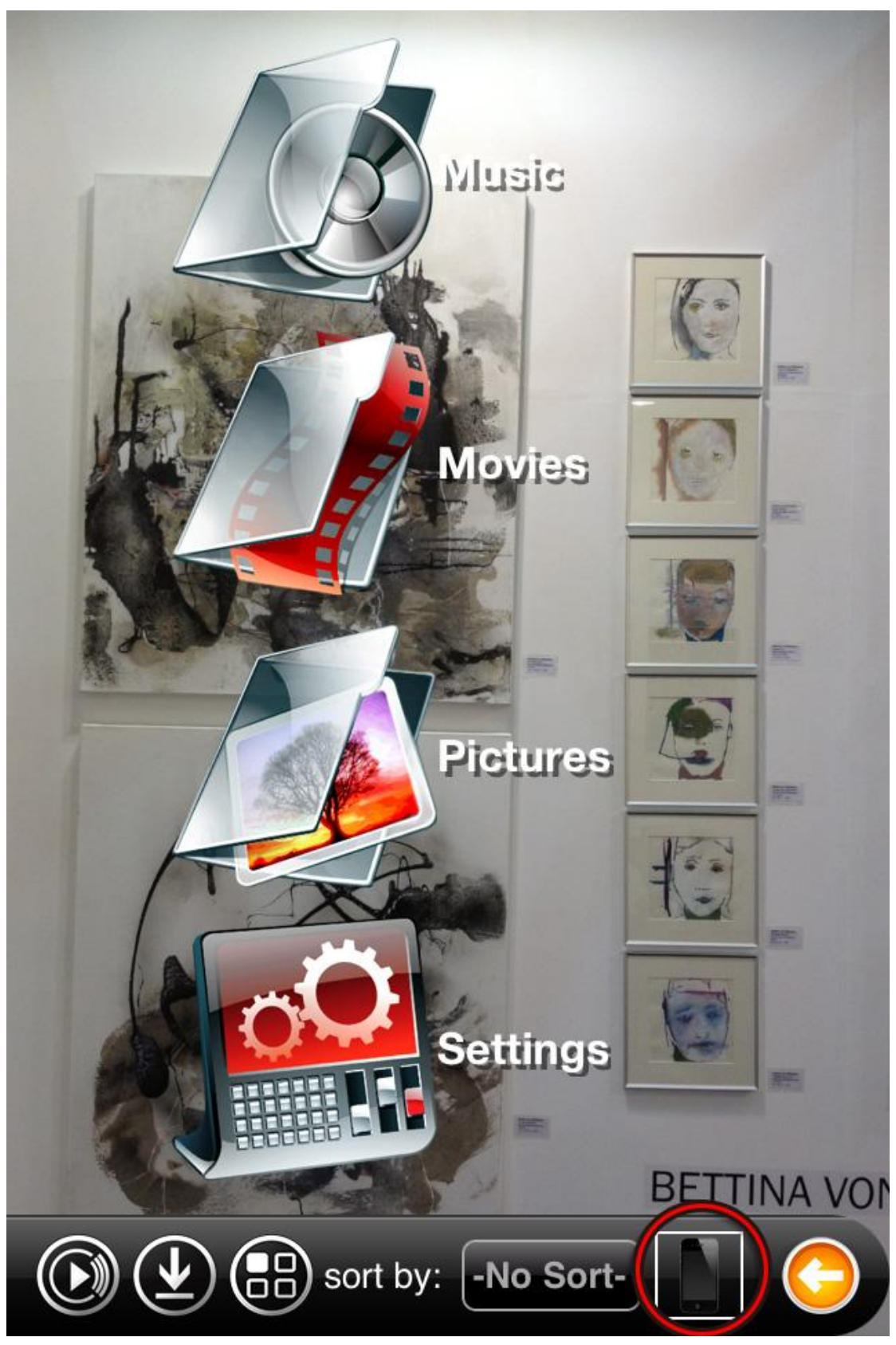

Select "HD PLAYER", it's the Consonance digital player.

If the network is connected but no "HD PLAYER" in the list, please press to refresh.

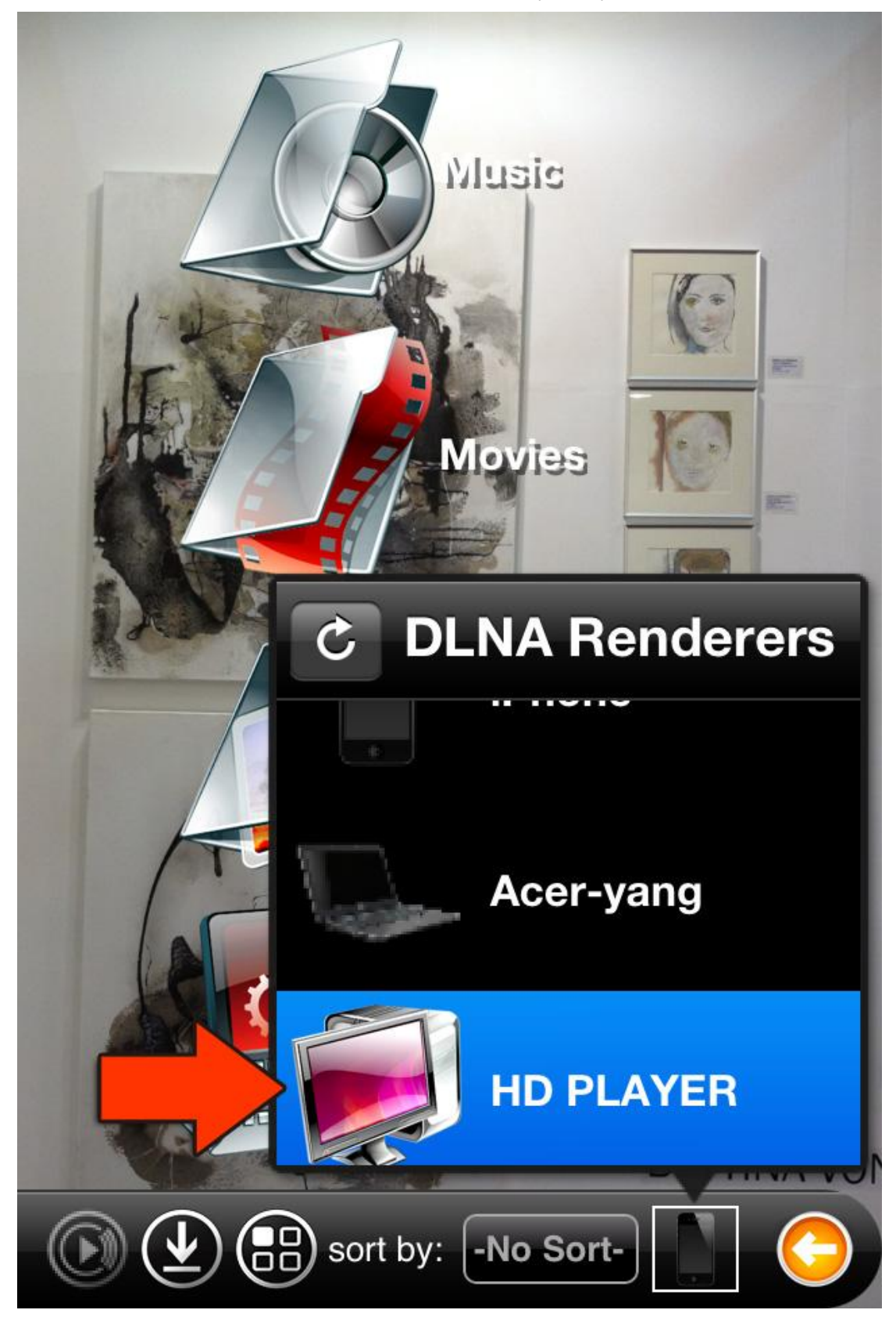

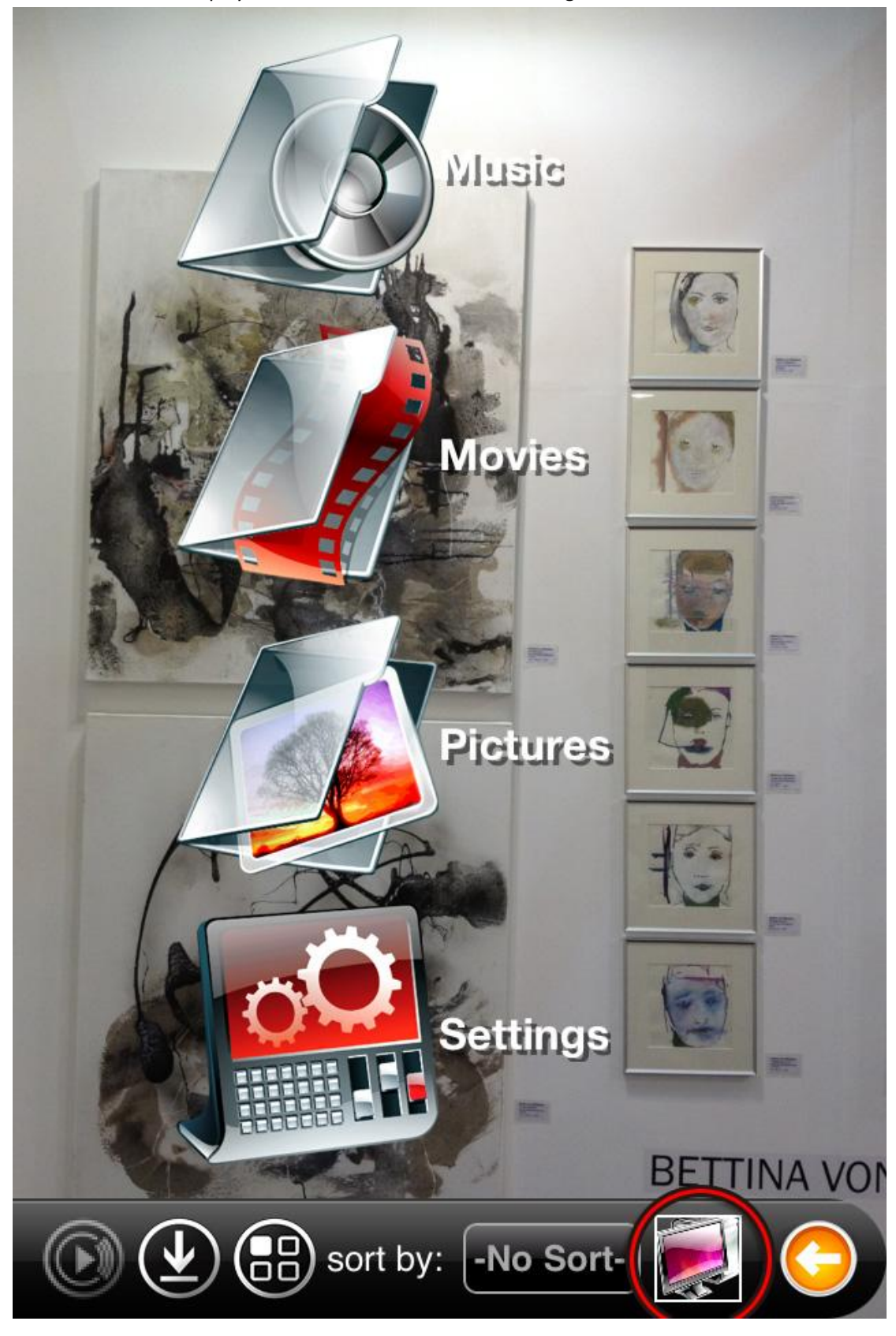

Set the render to "HD player", the icon on the bar will be changed.

Set the Consonance digital player as a server. Touch the "settings".

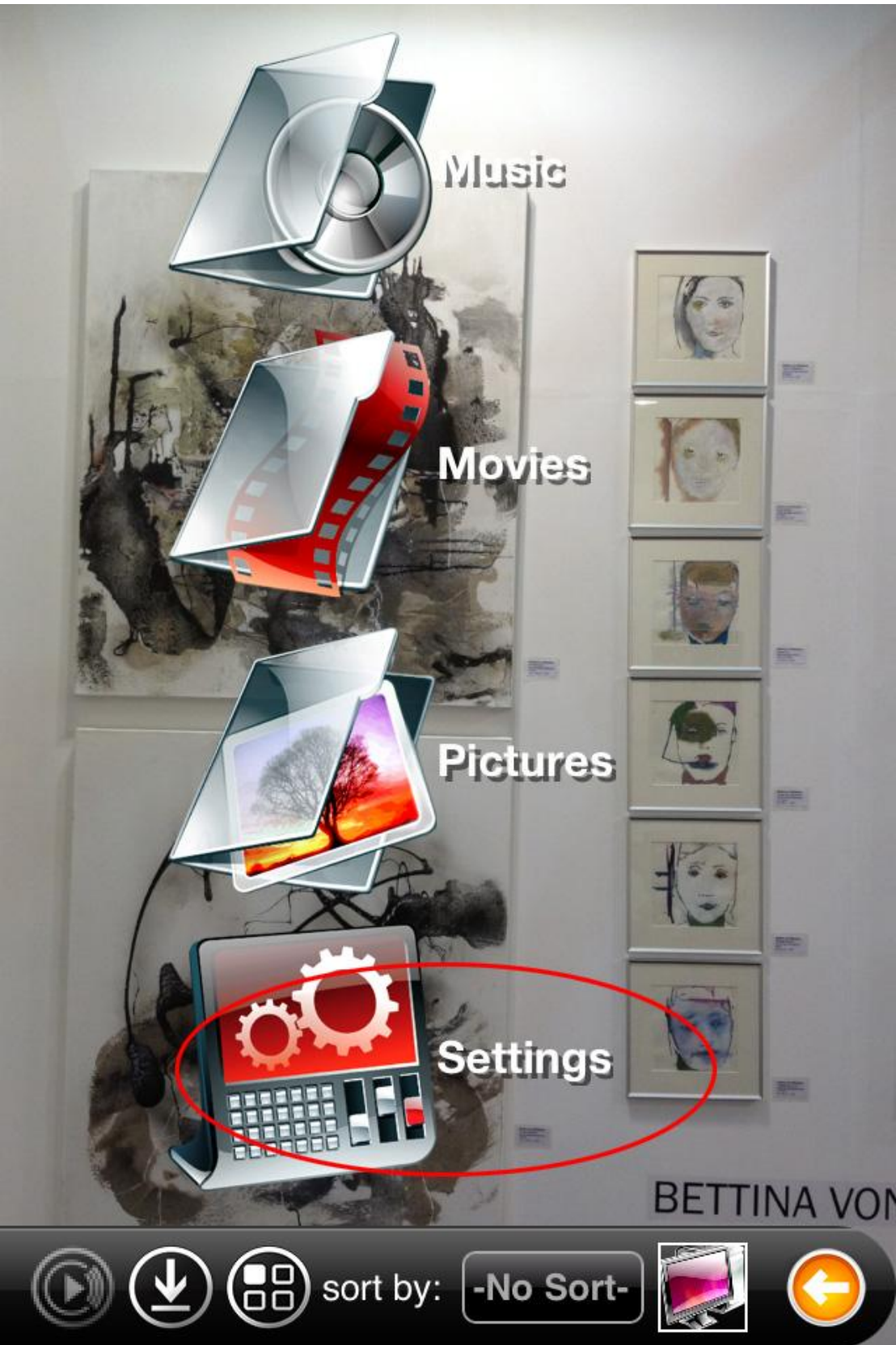

Touch the "Browser".

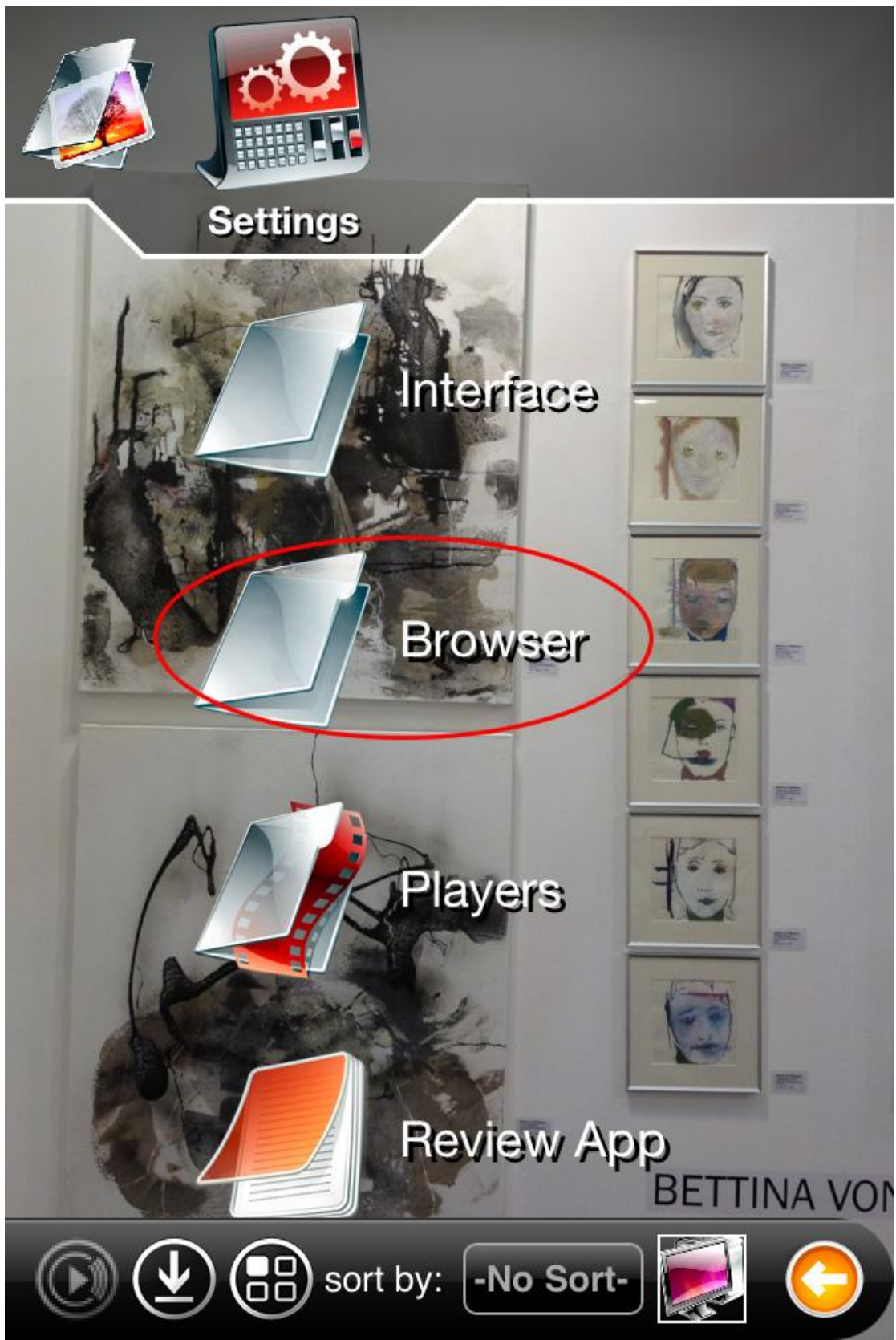

Touch the "server".

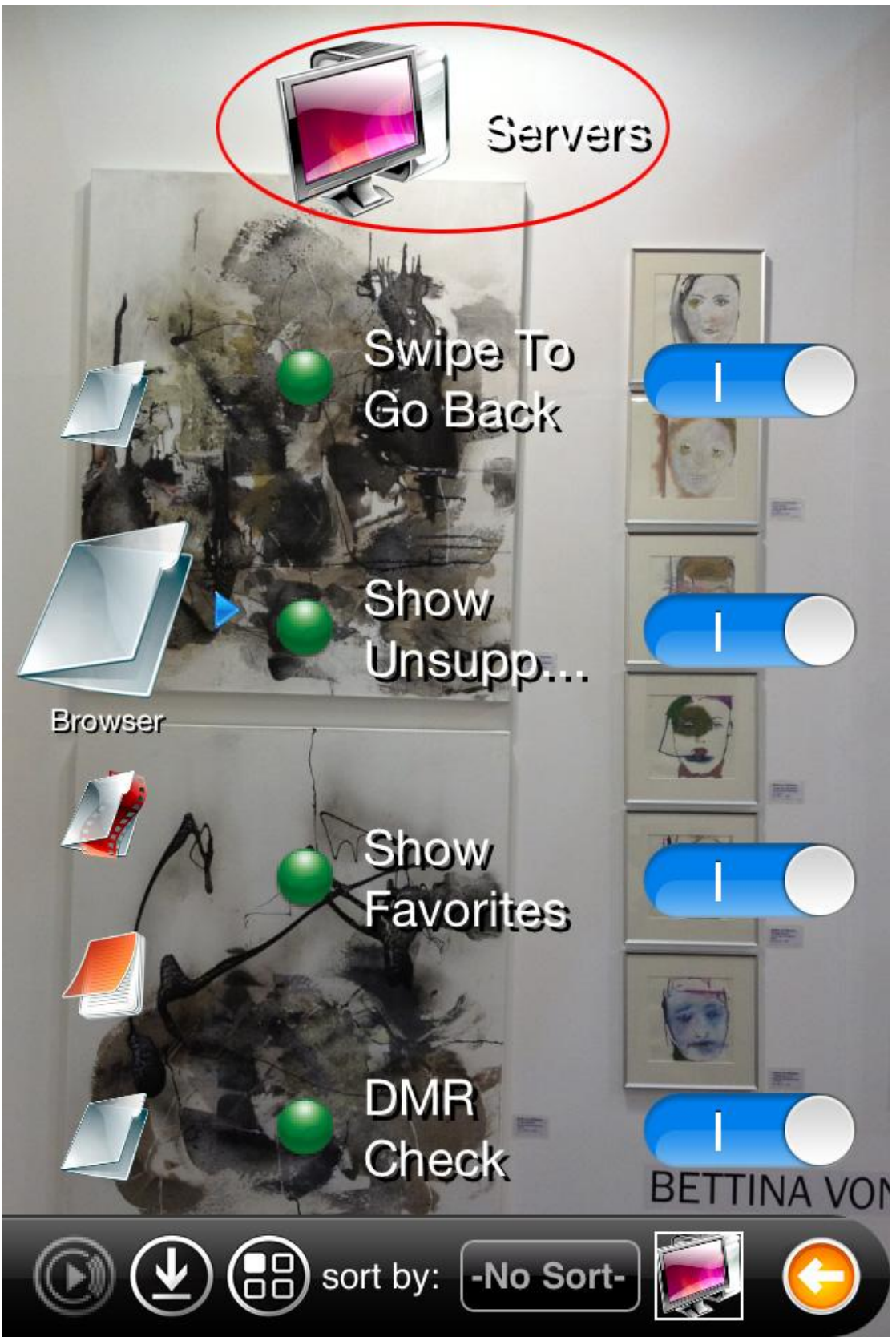

![](_page_9_Picture_0.jpeg)

![](_page_9_Picture_1.jpeg)

Touch the "Save" icon to save the setting.

![](_page_10_Picture_1.jpeg)

Play the music in the Consonance digital player USB storage device. Touch the "Music" icon.

![](_page_11_Picture_1.jpeg)

![](_page_12_Picture_0.jpeg)

Touch the "HD PLAYER" to browse the Consonance digital player USB storage device. The 8player support to visit the other shared source also, include PC/MAC, NAS etc. Select the "HD PLAYER" you will find the USB storage list. If the USB storage device has some partition. The list will be "USB\_1", "USB\_2", etc.

![](_page_13_Picture_1.jpeg)

![](_page_14_Picture_0.jpeg)

Touch the "USB\_1" to browse the folders. If there are some more sub folders or files on the screen, press and move the finger from top of screen to down, the search bar will be shown.

Touch the file name to play.

![](_page_15_Picture_1.jpeg)

![](_page_16_Picture_0.jpeg)

In the Playing interface, touch to select the file name start to play. Touch to back to last level interface. Touch to let it been to blue means loop playback,touch

to let it been to blue means random playback.

![](_page_17_Picture_2.jpeg)

| Drag the timeline bar 0:17 C to control the playing process. |                                   |        |
|--------------------------------------------------------------|-----------------------------------|--------|
| to set up playlist.                                          |                                   |        |
| •■■ 中国                                                       | 国联通 奈 17:51                       | ∎      |
| Bac                                                          | k 02 - Munich Philharmonic Orc    | Л      |
| 0.17                                                         | 1 of 4                            | 11.00  |
| 0.17                                                         | This music is playing on UUD      | -11.00 |
| 0                                                            | PLAYER"                           | *      |
| 1.                                                           | 01 - Munich Philharmonic Orchestr | 16:31  |
| 2. 🕨                                                         | 02 - Munich Philharmonic Orchestr | 11:25  |
| 3.                                                           | 03 - Munich Philharmonic Orchestr | 16:18  |
| 4.                                                           | 04 - Munich Philharmonic Orchestr | 24:04  |
|                                                              |                                   |        |
|                                                              |                                   |        |
|                                                              |                                   |        |
|                                                              |                                   |        |
| <b>_</b> )                                                   |                                   |        |
|                                                              |                                   |        |

![](_page_19_Picture_0.jpeg)

**Open** Open the saved playlist, **Save** Save the current playlist,

Save As....Save the current playlist to custom name, Add To....Add the current

playlist into saved playlist.

![](_page_19_Picture_5.jpeg)

![](_page_20_Picture_0.jpeg)